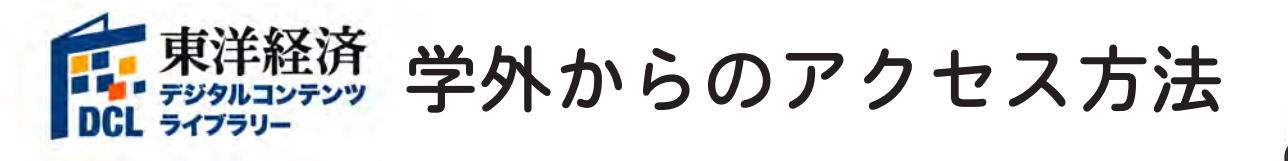

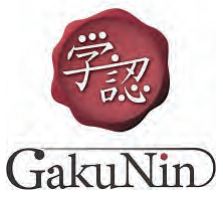

モバイル版

 東洋経済デジタルコンテンツライブラリー (https://gakunin.toyokeizai.net/) にアクセス 東洋経済 まジタルコンテンツライブラリー (https://gakunin.toyokeizai.net/) にアクセス

| \$ \$151118 C 5 5 |  |
|-------------------|--|
| 所属機器: 「日本大学」と入力   |  |
| 所属している機関を選択       |  |

## ②「日本大学」を表示し、「選択」をクリック

| 東洋経済<br>〒シタルコンテンツ<br>CL ライアラリー |       |
|--------------------------------|-------|
| こよる利用はごちら                      |       |
| 所國機関:                          |       |
| 日本大学                           | () 選択 |
| 團東                             |       |
|                                |       |
|                                | C.    |
|                                |       |
|                                |       |
| λ1                             | *     |

③ 自分のアカウントを入力し、「ログイン」をクリック Welcome to **NU-Apps** 

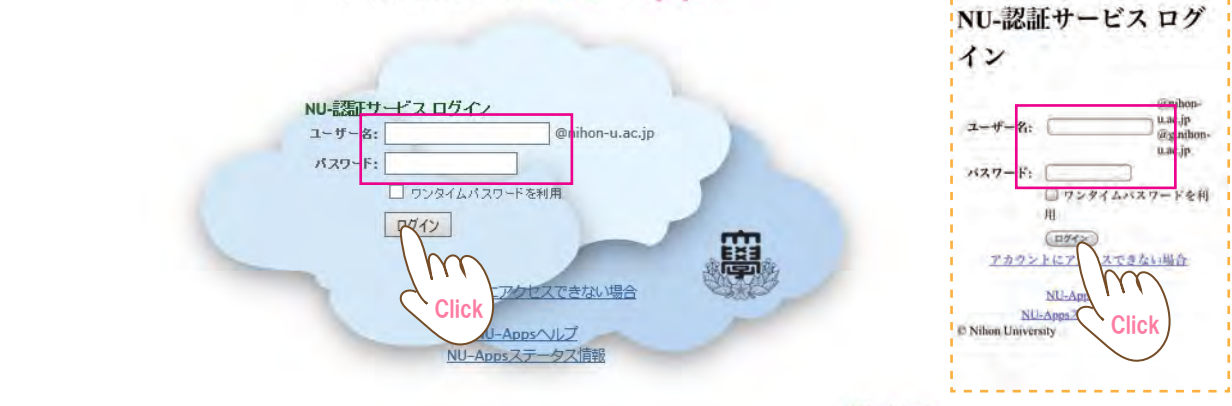

④ 東洋経済デジタルコンテンツライブラリーのトップ画面に移動※画面の右上に「日本大学」と表示されていれば認証完了

| 東洋経済<br>東洋経済<br>DCL ライブラリー                | フリー検索  <br>フリーウー        | 会社検索   雑誌個別検索  <br>ドで辞す | 就活企業サーチ | リー検索   | 日本大学 様<br>ログアウト |
|-------------------------------------------|-------------------------|-------------------------|---------|--------|-----------------|
| ТОР                                       | 雑誌                      | 投資情報                    | 企業情報    | 財務情報   | 人事就職情報          |
| 新着コンテンツ<br>週刊東洋経済<br><sup>提供開始日:202</sup> | 10/7号:半導体 止ま<br>3年9月29日 | らぬ熱狂                    | 詳細をみる   | DCL紹介t | 活企業サーチ          |

※終了時は必ず「ログアウト」をクリックしてください